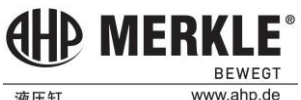

# AHP.cad

# How to install and use

## Install

Open the installation file and appear as follows:

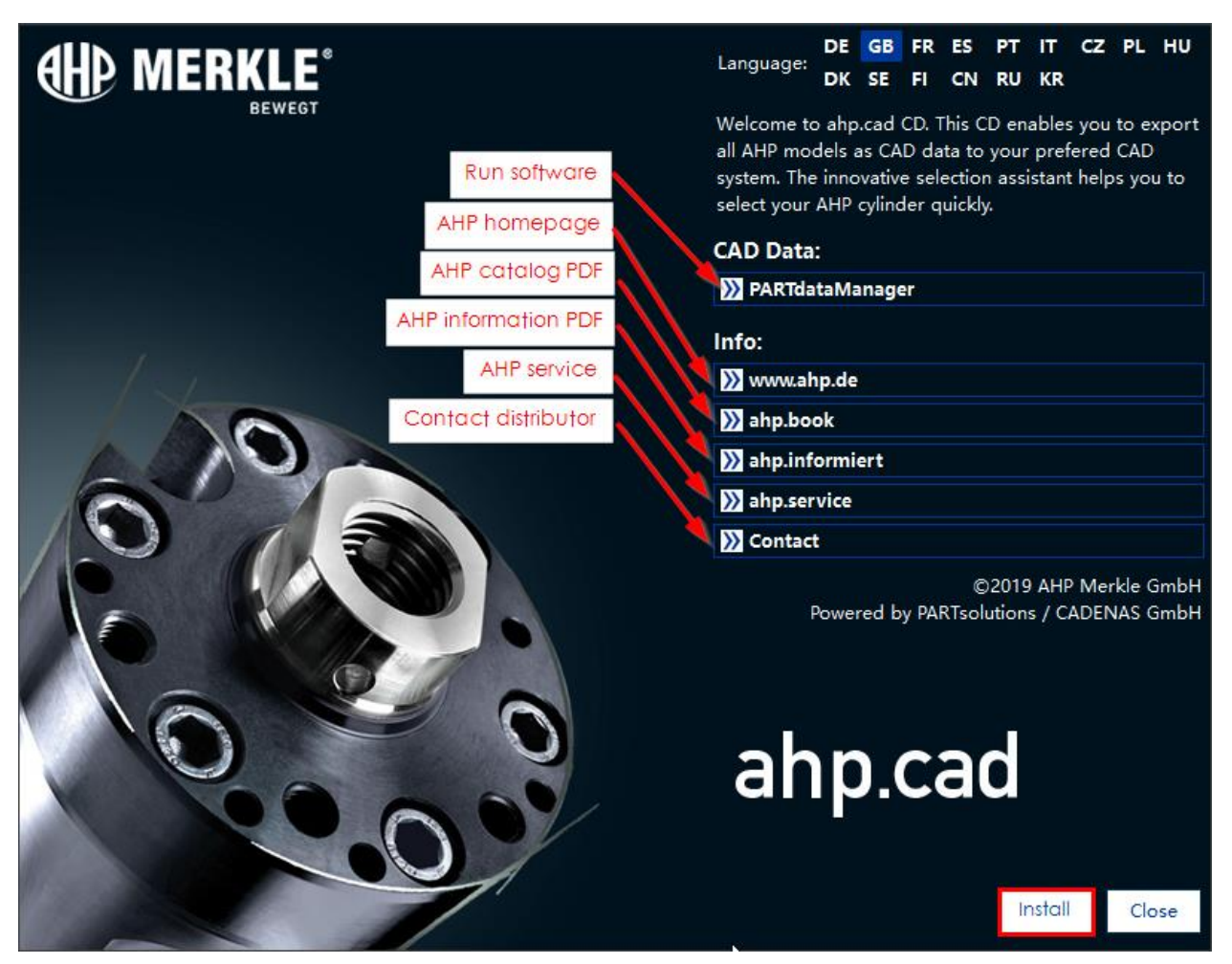

The upper right corner shows all languages supported by software (GB stands for English). Then click the "Install" button below and choose installation path to install. It will take about ten minutes to install.

After installation, the following icon will appear on the desktop:

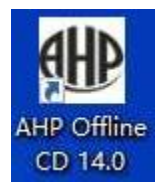

Later, you can enter AHP.cad through this icon.

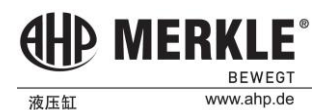

## Use

Stpe1:Click on the icon to enter the software, the following picture appears:

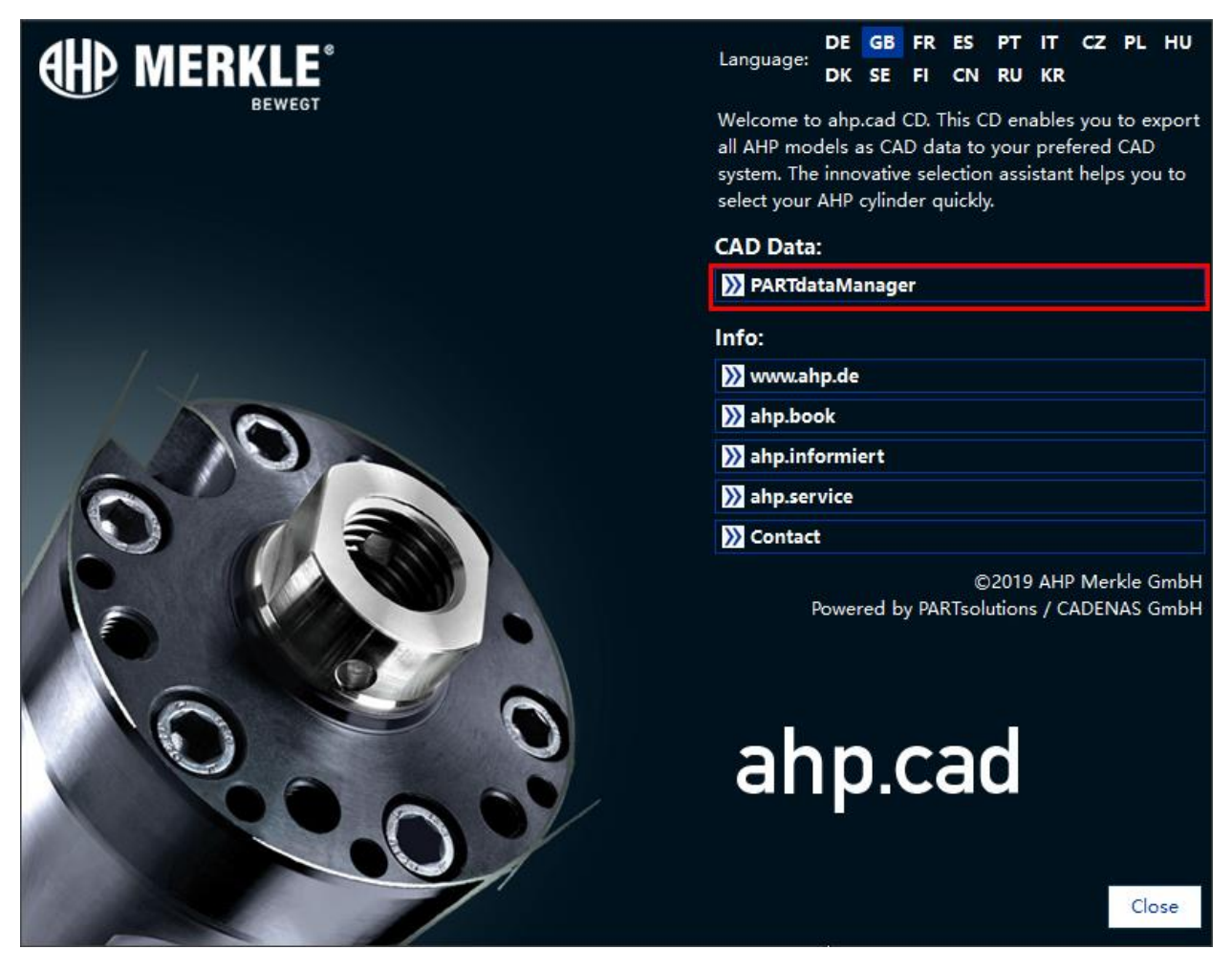

Click "PARTdataManager" to enter.

BEWEGT www.ahp.de

Step2:

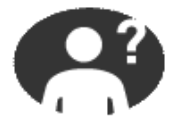

Guided cylinder search with additional information (*recommended start*)

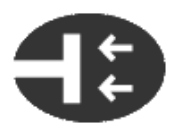

## Cylinder suggestion:

Assistant:

Here we ask you for your requirements and will suggest various cylinder choices. Once you found a matching cylinder that meets you requirements, you can switch to the assistant and finalize your needs.

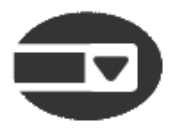

## Classic screen:

This view is for advanced user. Here, by clicking on "AHP Guide", it is possible to open the assistant with the aid of the index tree.

As shown above, there are three options for the welcome interface after entering the software. If we don't know much about our cylinders, we suggest using the "Assistant" option.

If you already know something about our cylinders, you can click on "**Classic screen**" and the software will jump to the detail page of our cylinders.

Next, we will explain the function of "Assistant" and "Classic screen" respectively.

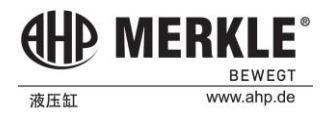

## Assistant

1. When you move the mouse over an icon, the software explains the cylinder to help you choose.

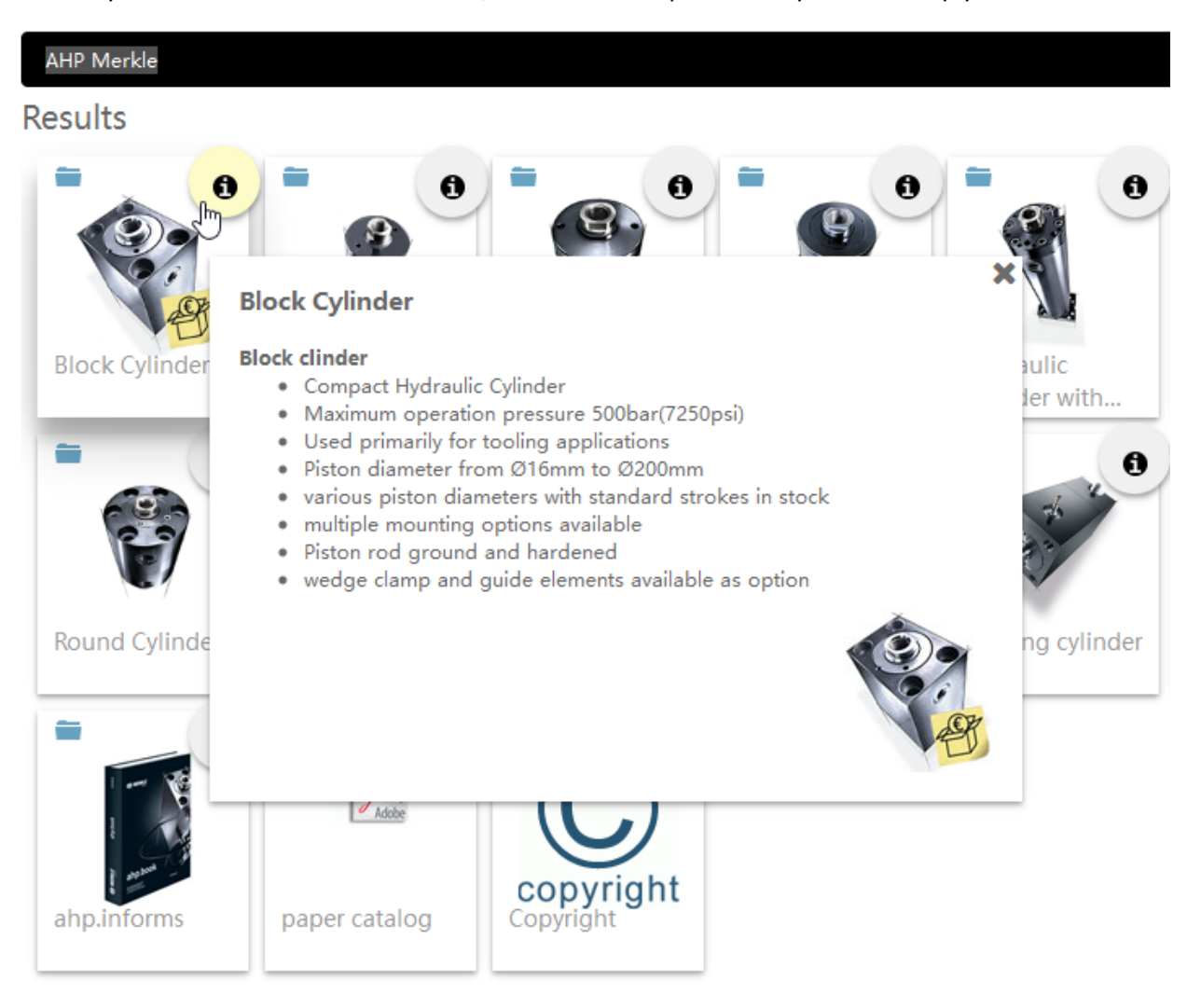

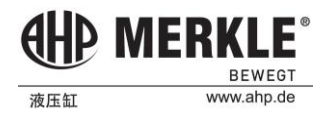

2.After selecting the type of cylinder, the software will enter the guide page. Firstly, the cylinder diameter is selected according to the required push-pull force (Fd represents push force, Fz represents pull forece, KN).

| AHP Merkle > Block Cylinder          | ) bz / bzn / mbz / bzr / b | zh / вzp / в | irb - Block<br>- Block | <sup>Cylinder</sup><br>Cylindo | er 🔻   |        |        |        |        |          |        |         |        |
|--------------------------------------|----------------------------|--------------|------------------------|--------------------------------|--------|--------|--------|--------|--------|----------|--------|---------|--------|
| Diameter Details Chart for selection | on of piston diar          | neter        | [bar /                 | kN]                            | har    | 100    | bar    | 160    | bar    | (bar / l | (N]    | [psi /  | bf]    |
| Fore                                 | ie                         | Fd           | Fz                     | Fd                             | Fz     | Fd     | Fz     | Fd     | Fz     | Fd       | Fz     | Fd      | Fz     |
| D<br>Piston diameter [mm]            | D1<br>Rod diameter [mm]    |              | <b></b>                |                                |        |        |        |        |        |          |        |         |        |
| 16 mm                                | 10 mm                      | 0.80         | 0.49                   | 1.29                           | 0.78   | 1.61   | 0.98   | 2.57   | 1.57   | 4.02     | 2.45   | 8.04    | 4.90   |
| 25 mm                                | 16 mm                      | 1.96         | 1.16                   | 3.14                           | 1.85   | 3.93   | 2.32   | 6.28   | 3.71   | 9.82     | 5.80   | 19.63   | 11.59  |
| 32 mm                                | 20 mm                      | 3.22         | 1.96                   | 5.15                           | 3.14   | 6.43   | 3.92   | 10.29  | 6.27   | 16.08    | 9.80   | 32.17   | 19.60  |
| 40 mm                                | 25 mm                      | 5.03         | 3.06                   | 8.04                           | 4.90   | 10.05  | 6.13   | 16.08  | 9.80   | 25.13    | 15.32  | 50.27   | 30.63  |
| 50 mm                                | 32 mm                      | 7.85         | 4.64                   | 12.57                          | 7.42   | 15.71  | 9.27   | 25.13  | 14.84  | 39.27    | 23.18  | 78.54   | 46.37  |
| 63 mm                                | 40 mm                      | 12.47        | 7.44                   | 19.95                          | 11.91  | 24.94  | 14.88  | 39.90  | 23.82  | 62.34    | 37.21  | 124.69  | 74.42  |
| 80 mm                                | 50 mm                      | 20.11        | 12.25                  | 32.17                          | 19.60  | 40.21  | 24.50  | 64.34  | 39.21  | 100.53   | 61.26  | 201.06  | 122.52 |
| 100 mm                               | 60 mm                      | 31.42        | 20.11                  | 50.27                          | 32.17  | 62.83  | 40.21  | 100.53 | 64.34  | 157.08   | 100.53 | 314.16  | 201.06 |
| 125 mm                               | 80 mm                      | 49.09        | 28.98                  | 78.54                          | 46.37  | 98.17  | 57.96  | 157.08 | 92.74  | 245.44   | 144.91 | 490.87  | 289.81 |
| 160 mm                               | 100 mm                     | 80.42        | 49.01                  | 128.68                         | 78.41  | 160.85 | 98.02  | 257.36 | 156.83 | 402.12   | 245.04 | 804.25  | 490.09 |
| 200 mm                               | 125 mm                     | 125.66       | 76.58                  | 201.06                         | 122.52 | 251.33 | 153.15 | 402.12 | 245.04 | 628.32   | 382.88 | 1256.64 | 765.76 |

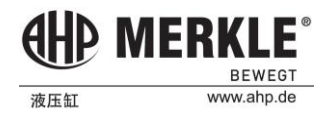

3. Next, go to the detailed parameter list of the hydraulic cylinder, you can configure the parameters of the cylinder (mounting style, cushioning, etc.).

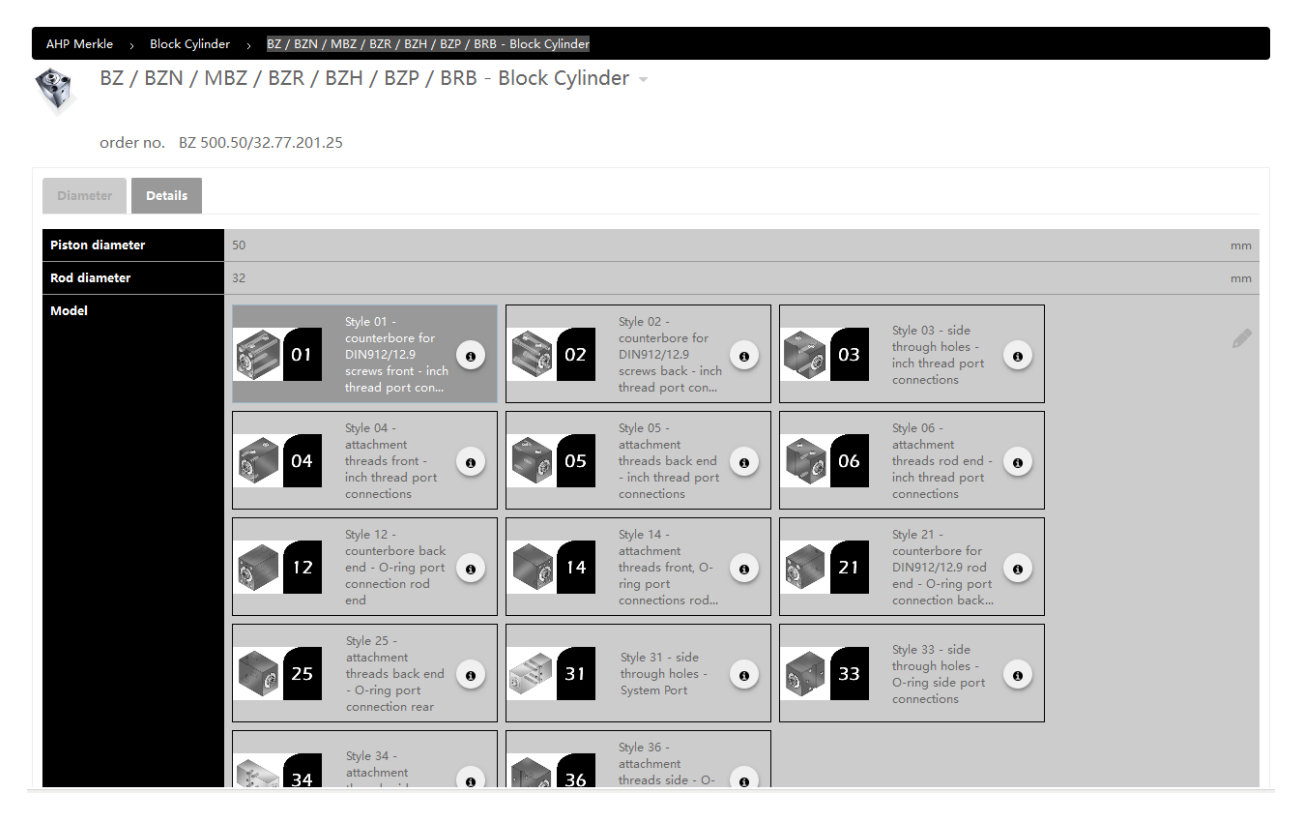

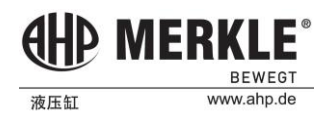

4. When all the parameters are selected, the **order no.** of the cylinder you selected will be displayed at the bottom of the page. This number will be used as the code for the cylinder you ordered. You can also click "**Add to basket**" to add the cylinder to your basket, and then click the **shopping cart** in the lower right corner to order online. After clicking the "**3D view**" button, you will see the cylinder 3D model displayed in the software. The two buttons at the bottom left of the page will take you back to the home page of the "Assistant" and the home page of the selected cylinder type.

| Maximum 500<br>operating pressure                                                      | bar |
|----------------------------------------------------------------------------------------|-----|
| order no. BZ 500.50/32.77.201.25                                                       |     |
| 3D view add to basket                                                                  |     |
| AHP Merkle > Block Cylinder -> BZ / BZN / MBZ / BZR / BZH / BZP / BRB - Block Cylinder |     |
|                                                                                        | ١   |

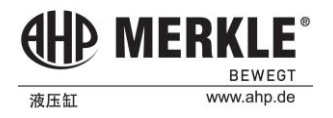

## **Part Selection**

After entering the parts selection, you will see the following picture. The date on the picture represents the last update time of the software installed on your computer. You can keep the timeliness of software at any time by software's own online update function. (refer to the chapter "**update**").

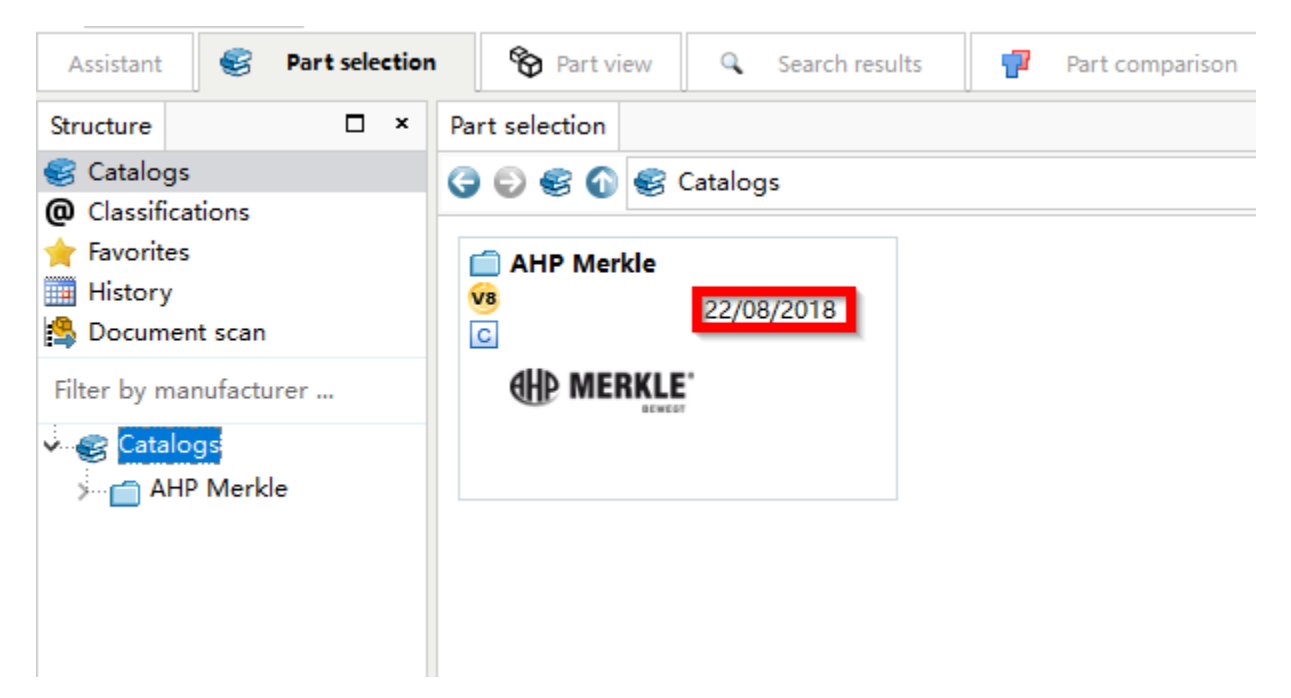

Click the icon to enter the next step.

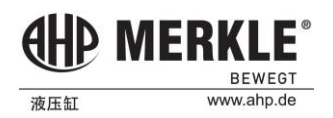

| selection               | ' Merkle              |                         |                  |                                               |
|-------------------------|-----------------------|-------------------------|------------------|-----------------------------------------------|
|                         |                       |                         |                  |                                               |
| Block Cylinder          | Double-Lined Cylinder | Screw In Cylinder       | Flanged Cylinder | Hydraulic cylinder with extern:<br>22/08/2018 |
| ELJOU/LUIS              |                       |                         |                  |                                               |
| Core Pull Unit          | Short-Stroke Cylinder | 📋 DIN Standard Cylinder | 💼 Round Cylinder | 🛑 Push Unit                                   |
| 22/08/2018              | 22/08/2018            | 22/08/2018              | 22/08/2018       | 22/08/2018                                    |
| AHP Standard Cylinder   | Stamping Cylinder     | Locking cylinder        | 💼 Cube Cylinder  | 💼 Tie Rod Cylinder                            |
| 22/08/2018              | 22/08/2018            | 22/08/2018              | 22/08/2018       | 22/08/2018                                    |
| Accessories             | Cylinder calculation  | informs                 | 💼 paper catalog  | Copyright                                     |
| 22/08/2018              |                       | 22/08/2018              | 22/08/2018       | 22/08/2018<br>copyright                       |
| AHP Merkle Konfigurator |                       |                         |                  |                                               |
| AHP Merkle Konfigurator |                       |                         |                  |                                               |
| 22/08/2018              |                       |                         |                  |                                               |

In the next page, you'll see all of our cylinder types, which you can choose as needed.

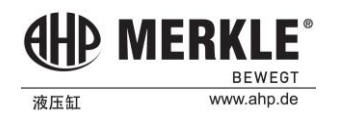

File Export View Extras Window K STEP 👻 **F** Search and Part Selection K Transfer to CAD 🔻 **3 +** Reart view » 2D CAD formats 🔻 🗆 🥏 ABC Keyword(s) for full text search 😳 Search in 🥪 all catalogs 👻 foi 2D system neutral P MERKI ۲ .Ε × 2D transfer formats ٠ 🔍 Start search BEWEGT 3D CAD formats ۲ B Part view Part selection Search results Assistant Part comparison 3D system neutral ۲ BZ 500.50/32.77.201.25 □ × BZ 500.50/32.77.201.25 (DH=0) □ × 3D transfer formats ۲ 🕨 🚜 PDF (仅3D) Table List Others ||**AHD MERKLE** ត PDF Datasheet Piston diameter [... 50 🔁 D - 0 Extras Window File Export View R all step 🗸 🥝 🔂 Reart view K Transfer to CAD 👻 Search and Part Selection 2D CAD formats ۲ ABC Keyword(s) for full text search 🔻 🗆 🧼 🖸 Search in 🥪 all catalogs \star foi 2D system neutral HP ME × 2D transfer formats 🔍 Start search 3D CAD formats Þ 🗞 Part view Assistant Part selection Search results Part comparison 3D system neutral 🕨 📑 DXF 3D BZ 500.50/32.77.201.25 BZ 500.50/32.77.201.25 (DH=0) □ × DXF Binary 3D 3D transfer formats Others IGES Table List ∢ | ⊩ 🗳 SAT • 🜖 🔁 D Piston diameter [... 50 🚊 STEP BEWEGT 🔁 D1 Rod diameter [mm] 32 • 0

When the cylinder is selected, you can export the 2D and 3D files of the cylinder in the menu below.:

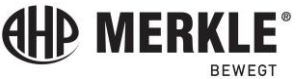

www.ahp.de

## Attention:

| File     Export     Yiew     Extras     Yiew       Image: Second Second Se                                                                       | noow 2<br>h and Part Selection R Part view<br>t search T R Part view<br>Part view R Search resi | >> K Transfer to CAD ▼ G                                                                                                    | STEP V 🗿 🕀                                                     |                                     |
|----------------------------------------------------------------------------------------------------|-------------------------------------------------------------------------------------------------|----------------------------------------------------------------------------------------------------|----------------------------------------------------------------|-------------------------------------|
| ABC Keyword(s) for full text Assistant     Structure     X Part selection                                                                                                    | t search 🔽 🗋 🜒 🗿                                                                                | Search in 🎯 all catalogs 🔹                                                                                                    |                                                                |                                     |
| Assistant Structure X                                                                                                    | 🗞 Part view 🔍 Search rest                                                                       |                                                                                                    | r for 😑 parts and part famil 👻 🔍 S                             | itart search HP MERKLE®             |
| Structure X P                                                                                                    | U U                                                                                             | Ilts 🛛 🚏 Part comparison                                                                                                    | Cloud Navigator +                                              |                                     |
|                                                                                                    | Part selection                                                                                  |                                                                                                    |                                                                | □ ×                                 |
| Catalogs                                                                                                    | 🕃 🜍 🧐 🎯 Catalogs 🚥 AHP N                                                                        | ferkle                                                                                                    |                                                                |                                     |
| Favorites<br>History<br>Document scan                                                                                                    | Block Cylinder 30/04/2018                                                                       | Double-Lined Cylinder<br>30/04/2018                                                                                                    | Rotary Drive Unit<br>30/04/2018                                | Screw In Cylinder<br>30/04/2018     |
| Catalogs                                                                                                    | <b>B</b>                                                                                        | <u>d</u>                                                                                                    | <b>K</b>                                                       | <b>H</b>                            |
| Survey of the second second seco | Flanged Cylinder                                                                                | Hydraulic cylinder with external gr 30/04/2018                                                                                                    | Core Pull Unit 30/04/2018                                      | Short-Stroke Cylinder<br>30/04/2018 |
| Rotary Drive Unit     Screw In Cylinder     Flanged Cylinder     Gre Pull Unit     Short-Stroke Cylin     DiN Standard Cylin                                                                                                    | DIN Standard Cylinder<br>30/04/2018                                                             | Dependence and a series of the series of the | Round Cylinder 30/04/2018                                      | Push Unit<br>30/04/2018             |
| <ul> <li>The paper catalog</li> <li>Round Cylinder</li> <li>Push Unit</li> <li>AHP Standard Cylinder</li> <li>Stamping Cylinder</li> <li>Cube Cylinder</li> <li>Fie Rod Cylinder</li> </ul>                                                                                                    | AHP Standard Cylinder<br>30/04/2018                                                             | C Stamping Cylinder<br>30/04/2018                                                                                                    | Cube Cylinder 30/04/2018                                       | Tie Rod Cylinder     30/04/2018     |
| Accessories<br>ahp.informs<br>Gylinder calculatio<br>Gylinder calculatio<br>Gylinder calculatio<br>Gylinder calculatio<br>Cylinder calculatio<br>Copyright<br>AHP cylinder assist                                                                                                    | Accessories<br>30/04/2018                                                                       | <b>ahp.informs</b><br>30/04/2018                                                                                                    | Cylinder calculation<br>30/04/2018                             | 30/04/2018                          |
| Juide_translation                                                                                                    | verriegelungszylinder<br>30/04/2018                                                             | Copyright                                                                                                    | AHP cylinder assistant<br>AHP cylinder assistant<br>30/04/2018 | _guide_translation                  |

When the yellow logo is on the icon, it is shown that this type of cylinder contains the cylinder of our **quick delivery program**. Choosing these cylinders you will get a quicker delivery date and a more favorable price.

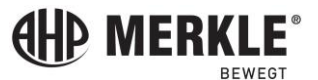

www.ahp.de

In addition, in our software, we also include a series of "**Cylinder calculation**" for hydraulic cylinders. You can open it in two ways:

| Block Cylinder           22/08/2018                        | Double-Lined Cylinder               | Screw In Cylinder<br>22/08/2018     | Flanged Cylinder 22/08/2018 22/08/2018 | Hydraulic cylinder with extern: 22/08/2018 22/08/2018 |
|------------------------------------------------------------|-------------------------------------|-------------------------------------|----------------------------------------|-------------------------------------------------------|
| Core Pull Unit 22/08/2018                                  | Short-Stroke Cylinder<br>22/08/2018 | DIN Standard Cylinder<br>22/08/2018 | C Round Cylinder<br>22/08/2018         | Push Unit<br>22/08/2018                               |
| AHP Standard Cylinder<br>22/08/2018                        | Stamping Cylinder<br>22/08/2018     | Locking cylinder<br>22/08/2018      | Cube Cylinder 22/08/2018               | <b>Tie Rod Cylinder</b><br>22/08/2018                 |
| C Accessories<br>22/08/2018                                | Cylinder calculation<br>22/08/2018  | <b>ahp.informs</b><br>22/08/2018    | PDF 22/08/2018                         | Copyright                                             |
| AHP Merkle Konfigurator AHP Merkle Konfigurator 22/08/2018 |                                     |                                     |                                        |                                                       |

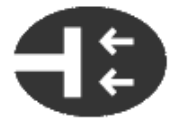

#### Cylinder suggestion:

Here we ask you for your requirements and will suggest various cylinder choices. Once you found a matching cylinder that meets you requirements, you can switch to the assistant and finalize your needs.

In this calculator, you can find various calculators, such as the calculation of cushioning capacity, the calculation of cylinder force, pressure, piston speed and so on.

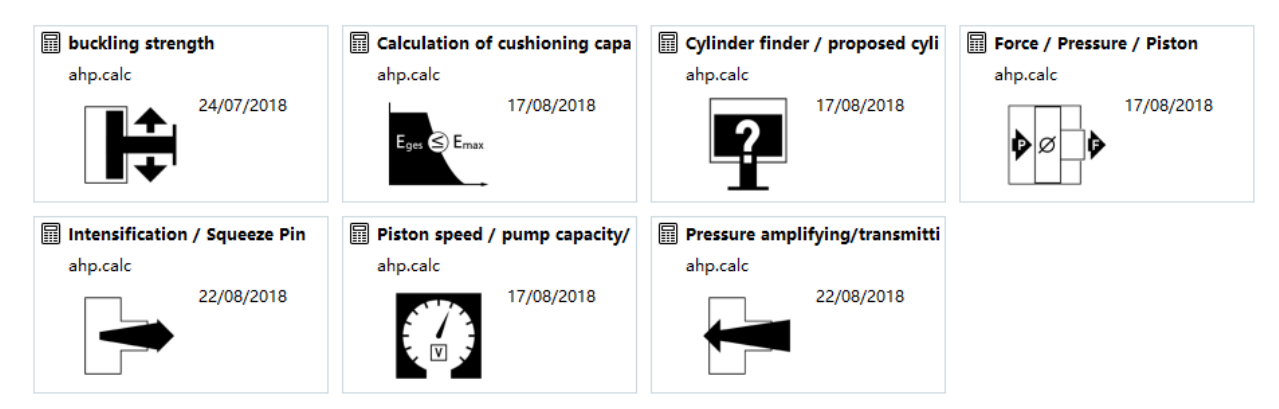

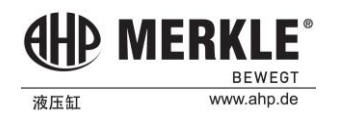

## Update

Step1: Click the update button at the top left corner of the software.

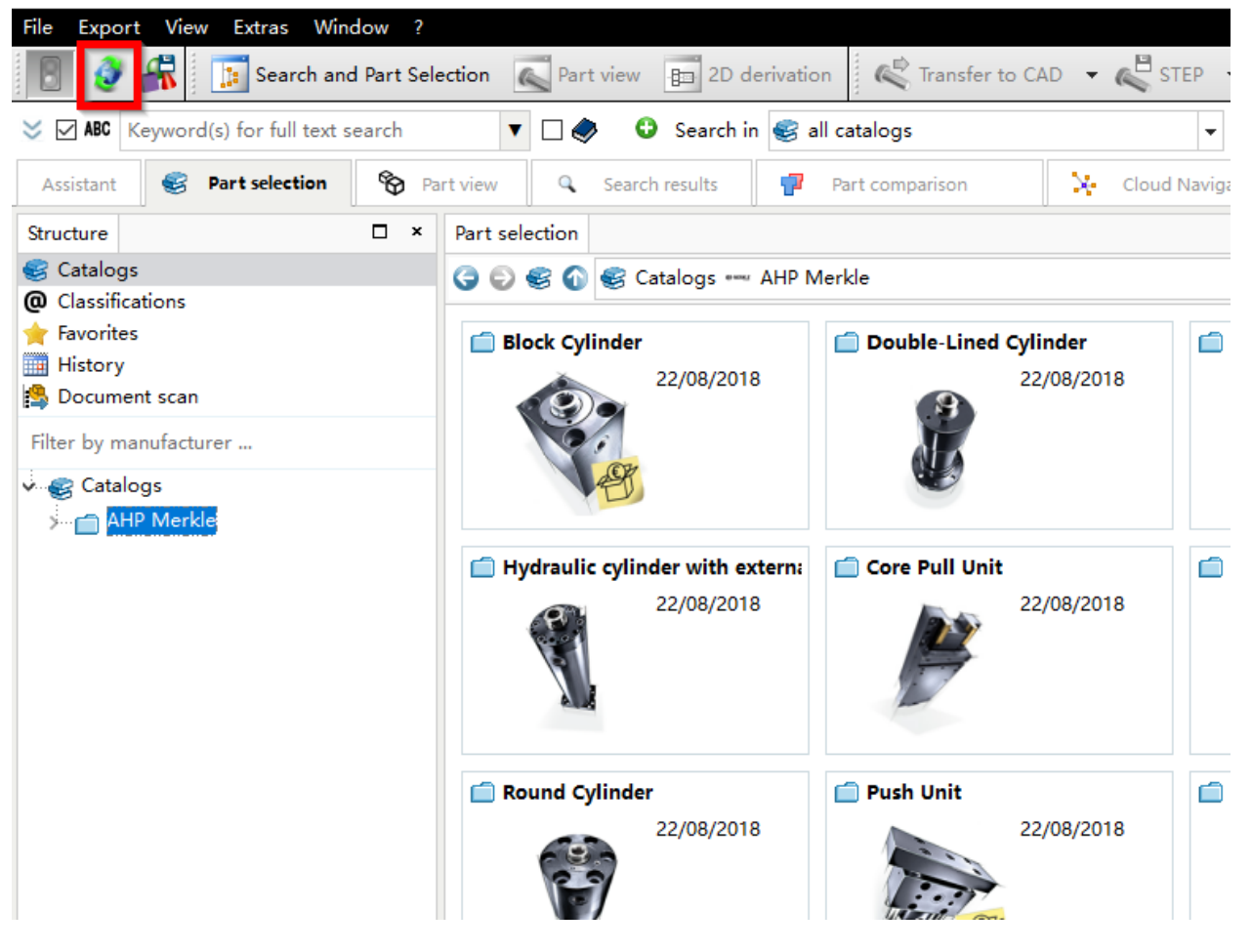

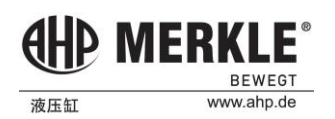

Step2: The following operations are performed in the new window:

- A. Click "Catalog update"
- B. Click "Fetch Catalog List" and wait for it completing
- C. Click "Select all"
- D. Choose "Only keep the new version"

E. Choose "Install after download", then click "Download/install selected version" and wait for the installation completing.

| Welcome Catalog update                                                                                                    |                                                                   |
|----------------------------------------------------------------------------------------------------|-------------------------------------------------------------------|
| Settings Account: mailbox@ahp.de                                                                                                    | Accour                                                            |
| 1. Bitalog list                                                                                                    |                                                                   |
| Fetch Catalog List                                                                                                    | Select all 🔅 Select all downloaded but not yet installed catalogs |
|                                                                                                    | Eiter                                                             |
| 0%                                                                                                    | Sorting: Catalogs                                                 |
| 2. Choose catalogs to download.<br>Estimated time to download:                                                                                                    |                                                                   |
| Estimated time to download:   2 Versions   Only keep the new version   Number of versions   Save original files of new version   Save original files of new version   Save original files of new version   Install after download   Ownload/install   Selected catalogs   Copy after successful installation |                                                                   |

Step3: When the installation is completed, restart the software to use.

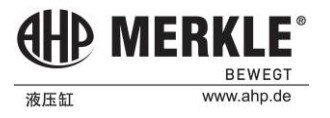

## Get updated information

This software will be updated from time to time. If you want to receive an update reminder, you can follow these steps:

## Step1: Click the update button at the top left corner of the software.

| File Export View Extras Window ?    |                                     |                                 |
|-------------------------------------|-------------------------------------|---------------------------------|
| 🔋 👔 🚮 🗊 Search and Part Sel         | lection 🔍 Part view 🗊 2D derivation | on 🧳 Transfer to CAD 👻 🍋 STEP 🕚 |
| Sec Keyword(s) for full text search | 🔻 🗌 🥏 🔂 Search in 🥪 a               | all catalogs 🗸 👻                |
| Assistant 🥞 Part selection 🗞 P      | art view 🔍 Search results 🥊         | Part comparison 🧏 Cloud Naviga  |
| Structure 🗆 ×                       | Part selection                      |                                 |
| Catalogs                            | 🌀 😜 🧐 🎯 Catalogs 🚥 AHP N            | Merkle                          |
| Favorites                           | Block Cylinder                      | Double-Lined Cylinder           |
| 🍰 Document scan                     | 22/06/2016                          | 22/06/2016                      |
| Filter by manufacturer              | CT III                              |                                 |
| Catalogs                            | E                                   |                                 |
|                                     | Hydraulic cylinder with extern:     | Core Pull Unit                  |
|                                     | 22/08/2018                          | 22/08/2018                      |
|                                     | C Round Cylinder                    | 🗇 Push Unit                     |
|                                     | 22/08/2018                          | 22/08/2018                      |

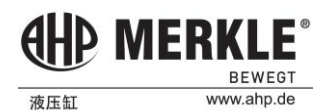

# Step2: Click "Settings" button.

X PARTadmin 11.00 - PARTsolutions by CADENAS

| File ?                                                                                        |                                                               |                        |                |  |  |
|-----------------------------------------------------------------------------------------------|---------------------------------------------------------------|------------------------|----------------|--|--|
| 🖉 🧶 🛓 🔏 💾 🗣                                                                                   |                                                               |                        |                |  |  |
| Category:                                                                                     | Welcome                                                       | Catalog update         | Download       |  |  |
| ✓ Catalog update Modeline Modeline Modeline Modeline                                          | With this g                                                   | uide you could keep yo | our catalog da |  |  |
| <ul> <li>Index administration</li> <li>AppServer client</li> <li>AppServer Service</li> </ul> | 1. Setting the update assistant       2. Downloading catalogs |                        |                |  |  |
| <ul> <li>ERP environment</li> <li>Material</li> <li>Document types</li> </ul>                 | Show th                                                       | is tab on startup?     |                |  |  |
| <ul> <li>eCATALOGsolutions</li> <li>Translations</li> <li>License administration</li> </ul>   |                                                               | Settings               |                |  |  |

# Step3: Click "Create new account".

| 🗙 Settings               |                 |                                 | ?      | × |
|--------------------------|-----------------|---------------------------------|--------|---|
| Online update<br>Network | E-mail address  | Account                         |        |   |
|                          | Password        | •••••••                         |        |   |
|                          | Check Click the | <u>Create new account</u> ost p | asswor | ď |

使用 MERKLE® BEWEGT 液压缸 www.ahp.de

Step4: Register and login.

|                   | Log In |                 |
|-------------------|--------|-----------------|
| Username or email |        |                 |
| [                 |        |                 |
| Password          |        |                 |
|                   |        |                 |
|                   |        | Forgot Password |
|                   | Log In |                 |
|                   |        |                 |

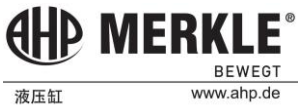

# Step5: Find the line "A".

| Ċ | <b>PART</b> update |      |          | Welcome,             | 💿 🏶 EN 🙆         |
|---|--------------------|------|----------|----------------------|------------------|
|   |                    |      |          |                      |                  |
|   | isos catalogs      |      |          | Show only subscribed | Subscribe all    |
|   | Catalog name       | Size | CIP Date | Available languages  | Getting notified |
|   | 0-9                |      |          |                      |                  |
|   | _CNS               |      |          |                      |                  |
| _ | _CNS_Standards     |      |          |                      |                  |
|   | A                  |      |          |                      |                  |
|   | В                  |      |          |                      |                  |
|   | С                  |      |          |                      |                  |

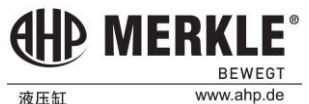

# Step6: Find "AHP-Merkle" and tick in the box on the right.

|          | AGRU          | ~38.03 MB  | 19.06.2020 | spanish   portuguese   ge   |  |
|----------|---------------|------------|------------|-----------------------------|--|
| H MERKLE | AHP-Merkle    | ~239.99 MB | 08.04.2021 | swedish   spanish   russi   |  |
| AITTAC   | Airtac        | ~195.85 MB | 06.04.2021 | spanish   japanese   italia |  |
|          | ako armaturen | ~4.32 MB   | 19.12.2018 | turkish I swedish I spanis  |  |

After completing the above operation, you will receive email notification every time the software is updated. You can get the latest version of CAD software by following the operation in the "update" section above.